## Videos untertiteIn mit dotSUB

#### Kurzbeschreibung:

dotSUB ist eine Videoplattform, die es ermöglicht Videos in verschiedenen Sprachen zu untertiteln. Es besteht auch die Möglichkeit eigene Videos hochzuladen und diese mit Untertiteln in verschiedenen Sprachen zu versehen. Im Unterricht eignet sich die Webseite vor allem zur Schulung der Verstehens- und Hörkompetenz der Schüler.

#### Unterrichtsfächer:

(Fremd)Sprachen

#### Weblinks:

http://dotsub.com/

#### Vorbereitung:

- 1. Rufen Sie die oben genannte Webseite auf.
- 2. Öffnen Sie die Datei *how to dotSUB*, um einen Überblick zu erhalten. Diese finden Sie in dem hellblau unterlegten Feld unterhalb der Menüführung.
- 3. Um Videos zu untertiteln oder eigene Videos hochzuladen, müssen Sie sich kostenlos unter *register* anmelden und Ihren Schülern zur Bearbeitung Ihre Zugangsdaten nennen. (Alternativ können sich die Schüler auch selbst registrieren.)
- 4. Suchen Sie mehrere geeignete Videos zu einem Unterrichtsthema (z.B. globalization, human rights etc.), welche die Schüler dann in Gruppen mit deutschen oder fremdsprachlichen Untertiteln versehen können. Beachten Sie dabei, dass die Videos nicht zu lang sein sollten.
- 5. Notieren Sie sich die Namen der Videos, damit Sie diese später für die Schüler an die Tafel schreiben können.

### Im Unterricht:

- ✓ Nennen Sie Ihren Schülern die Webseite und lassen Sie diese von allen öffnen.
- ✓ Falls die Schüler sich selbst registrieren sollen, erledigen Sie dies zunächst gemeinsam. Ansonsten geben Sie ihnen die notwendigen Login-Daten.
- ✓ Erläutern Sie Ihren Schülern die Aufgaben und teilen Sie die Arbeitsblätter aus.
- ✓ Geben Sie Ihren Schülern eine Zeitvorgabe für die Bearbeitung der Aufgaben.
- ✓ Lassen Sie jeweils zwei Gruppen untereinander die Videos der anderen Gruppe mitsamt der erarbeiteten Untertitel ansehen.

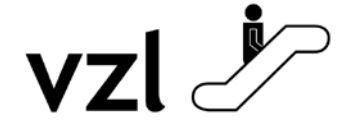

Diese Informationen werden bereitgestellt vom Virtuellen Zentrum für Lehrerbildung. Besuchen Sie uns auch im Web und lernen Sie das Fortbildungsangebot des VZL kennen: http://www.vzl-hessen.de

# Translation into German

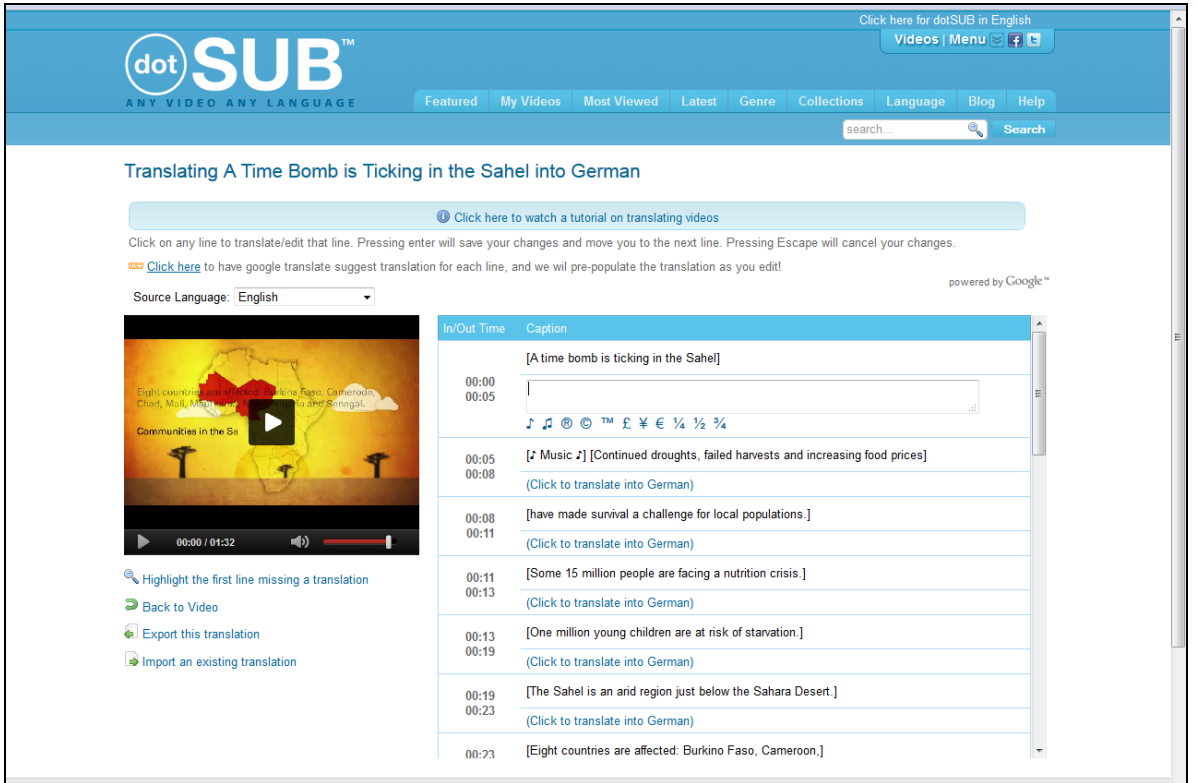

Quelle: http://dotsub.com/translate/4a62bdd6-022f-49cd-8e5c-de90d9cb31f2/ger

#### Aufgaben:

- 1. Sucht das Video, welches eurer Gruppe zugeteilt wurde, und seht es euch an.
- 2. Auf der rechten Seite findet ihr im zweiten Kasten die Funktion *Translate and Transcribe*. Wählt dort Deutsch als Sprache, in der ihr das Video untertiteln sollt. Es öffnet sich dann das oben abgebildete Fenster.
- 3. Wählt nun über dem Video als Ausgangssprache Englisch.
- Auf der rechten Seite erscheinen jetzt die Untertitel auf Englisch und ihr könnt über einen Klick auf *click to translate into German* die jeweilige Zeile auf Deutsch übersetzen. Benutzt ein Wörterbuch, wenn ihr nicht weiterkommt.
- 5. Wenn ihr alle Zeilen fertig habt, könnt ihr das Video abspielen und seht eure Untertitel.
- 6. Ihr könnt die Datei auch speichern, damit jeder das Video mit deutschen Untertiteln sehen kann. Speichert also die Datei auf dem Schulcomputer über *export this translation.*
- 7. Als letzten Schritt müsst ihr die von euch geschriebene Datei dann über einen Klick auf *import an existing translation* in das Video einfügen.
- 8. Wenn alles geklappt hat, kann nun jeder eure Untertitel sehen.
- 9. Sucht ein Video, welches eine andere Gruppe aus der Klasse bearbeitet hat, und seht euch dieses mit den Untertiteln an. Helfen euch die Untertitel, um das Video besser zu verstehen?

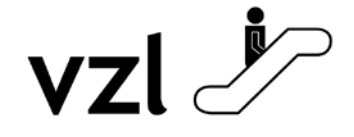

Diese Informationen werden bereitgestellt vom Virtuellen Zentrum für Lehrerbildung. Besuchen Sie uns auch im Web und lernen Sie das Fortbildungsangebot des VZL kennen: http://www.vzl-hessen.de